## 全体説明参加手順について

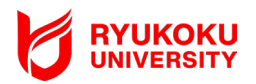

## メールアドレスでログインする ログイン用メールアドレス taro.yamada@example.com パスワード Ø ○ パスワードを表示する ログインする > パスワードを忘れた場合 ▶ ご登録がまだの方はこちらから 新規登録

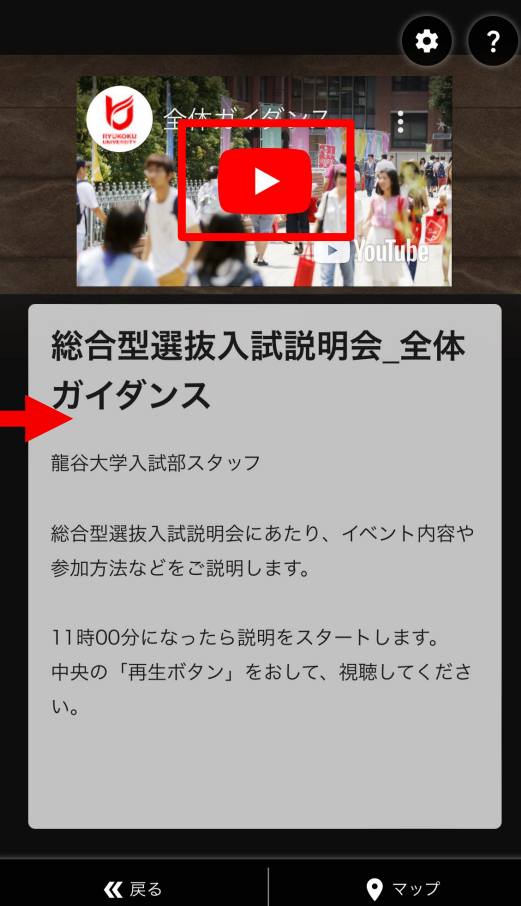

①ログイン画面が表示されます。

申込時に登録した「ログイン用メールア ドレス」と「パスワード」を入力し、 「ログインする」を押してください。

②ログイン後、全体説明会の会場画面に 移ります。

11時になりましたら、全体説明会をスタ ートします。

中央の「再生ボタン」を押してください。